# 【利用開始登録の流れ①】

### 【手順1】 下記の「新規でご登録のお客様はこちら」をクリックします。

| est】Web帳票サービス | × +                          |
|---------------|------------------------------|
| C 1 O http:   | //xxxxx.eco-serv.jp/xxxxxxx/ |
|               |                              |
|               |                              |
|               |                              |
|               | ログインロ                        |
|               |                              |
|               | パスワード                        |
|               |                              |
|               | ログイン                         |
|               | ▶ 新規でご登録のお客様はこちら             |
|               |                              |

### 【手順2】 下記のメールアドレス入力画面が表示されますので、ご登録されるお客様のメールアドレスを 入力します。

※こちらで入力されたアドレスに今後、明細書の新着通知メール等の各種通知メールが送信されます。

| STEP1<br>メールアドレスの登録                     | STEP2<br>利用規約の確認                                         | STEP3<br>お客様情報の登録 | STEP4<br>登録完了 |
|-----------------------------------------|----------------------------------------------------------|-------------------|---------------|
| 登録案内をメールでお送りいたし                         | します。メールアドレスを入力し、「ネ                                       | 送信する」ボタンを押してくだる   | さい。           |
| 本サービスからのメールは nissen<br>このメールアドレスからのメールを | ren-asahikawa@rboregano.eco-serv.j;<br>受信できるように設定してください。 | o より送信されます。       |               |
| 送信する                                    |                                                          |                   |               |

上記で設定したメールアドレスに【日専連旭川『カード売上お振込金明細書』Web帳票 サービス】仮登録通知メールが届きます。メール本文に表示されている【本登録完了用 URL】を押してください。

## 【利用開始登録の流れ②】

#### 【手順3】 利用規約の確認画面が表示されますので、内容を確認のうえ、『ロ「利用規約」に 同意します』にチェックをして『次へ』ボタンをクリックしてください。

| STEP1         STEP2         STEP3         STEP3           メールアドレスの登録         利用規約の確認         お客様情報の登録         登録完                                             | <b>P4</b><br>7 |
|----------------------------------------------------------------------------------------------------|----------------|
| 以下を確認の上、「次へ」ボタンを押してください。                                                                                                    |                |
| 個人情報の取り扱いについて                                                                                                    |                |
| Web帳票サービス利用規約                                                                                                    | Î              |
| Web帳票サービス(以下、「本サービス」といいます。)を利用して株式会社日専連旭川(以下「当社」といいま<br>す。)より帳票を受領する者(以下「利用者」といいます。)は本利用規約を遵守するものとします。 なお、本サ<br>ービスをご利用いただいている場合は、本利用規約にご同意されたものと判断させていただきます。 |                |
| 第1条(サービス内容)<br>本サービスは利用者に限り利用することができます。本サービスにて、当社が発行する帳票情報の閲覧、データダ<br>ウンロード等を行うことができます。<br>当社は、利用者に対して、本サービスの提供をもって、書面での帳票送付に代えて取り扱うものとします。                   | •              |
| ➡ 利用規約                                                                                                    |                |
| □ 「利用規約」と「個人情報の取り扱いについて」に同意します。                                                                                                    |                |
| 次へ                                                                                                    |                |

【手順4】 『お客様情報の登録』画面にて、必要事項を入力し『登録』ボタンをクリックします。

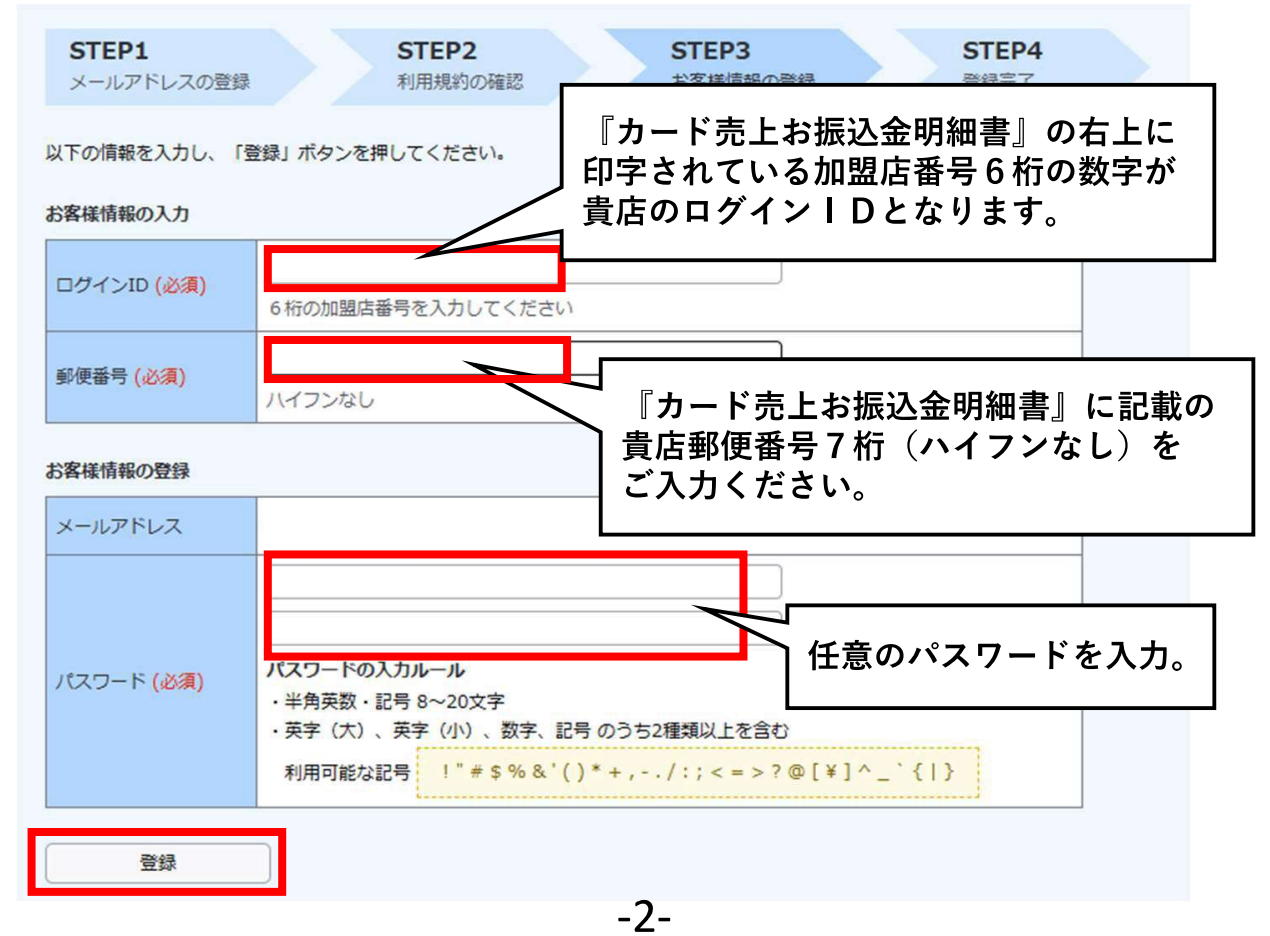

## 【利用開始登録の流れ③】

【手順5】これで登録完了です。ご登録のメールアドレスに登録完了通知がきます。 次回、帳票公開メールがくるまでお待ちください。

| STEP1<br>メールアドレスの登録            | STEP2<br>利用規約の確認 | STEP3<br>お客様情報の登録 | STEP4<br>登録完了 |
|--------------------------------|------------------|-------------------|---------------|
| 登録が完了しました。<br>下記のリンクよりトップページへ利 | 多動し、ご利用ください。     |                   |               |
| <u> ペトップページへ</u>               |                  |                   |               |
|                                |                  |                   |               |

※【パスワードに関する注意点】 5分以内に5回ログインに失敗すると15分間ロックがかかります。 15分たってから再度ログインしてください。

#### ※【貴店にて設定したパスワードを忘れた場合】 「パスワードを忘れた方」をクリックします。

| パスワード |  | ▶ <u>パスワードを忘れた方</u> |
|-------|--|---------------------|
|       |  |                     |

以下の画面になりますので、「ログインID」と「ご登録メールアドレス」を入力し、 「パスワード再設定メールを送信する」をクリックします。ご登録のアドレスにパス ワード再設定メールが届きますので、そちらからパスワードを再設定してください。

| パスワードの再設定                        |                                         |                         |          |
|----------------------------------|-----------------------------------------|-------------------------|----------|
| ログインIDとご登録メールフ<br>「ご登録メールアドレス」 死 | ?ドレスを入力し、「パスワード再設<br>stに「パスワード再設定」のご案内が | 定メールを送信する」をク<br>送信されます。 | フリックすると、 |
| ※「アカウント設定 > メー                   | ルアドレスの変更」で登録したサブン                       | <- ログイン I D は           | 『加盟店番号   |
| ログインID                           |                                         | < 6桁の数字です               |          |
| ご登録メールアドレス                       |                                         |                         |          |
|                                  |                                         |                         |          |
| パスワード再設定メールを                     | 送信する                                    |                         |          |
| メールが届かない場合は以下                    | の可能性がありますのでご確認くだ                        | さい。                     |          |
|                                  | -2                                      |                         |          |

## 【明細書ご確認の流れ①】

【手順1】明細書が発行になりましたら、下記【日専連旭川『カード売上お振込金明細書』Web帳票 サービス】帳票公開のご案内がご登録のアドレス宛に通知されますのでログインURLを クリックします。

| 【日專注  | 車旭川『カ−ド売上お振込金明細書』Web帳票サ−ビス】帳票公開のご案内             |        |
|-------|-------------------------------------------------|--------|
| N     | nissenren-asahikawa@rboregano.eco-serv.jp<br>宛先 |        |
| ===== |                                                 | ====== |
| このメー  | ルは自動配信メールです。ご返信いただいても回答はできません。                  |        |
| 不明な点  | がございましたら、別途ご案内のお問い合わせ先にご連絡ください。                 |        |
| ===== |                                                 |        |
|       |                                                 |        |

新しい帳票が公開されました。

日専連旭川『カード売上お振込金明細書』Web 帳票サービスヘログインし、帳票をご確認ください。

日専連旭川『カード売上お振込金明細書』Web 帳票サービス ログイン URL https://rboregano.eco-serv.jp/nissenren-asahikawa/

【手順2】 ログイン画面が表示されるのでログインID、パスワードを入力してログインをクリックします。

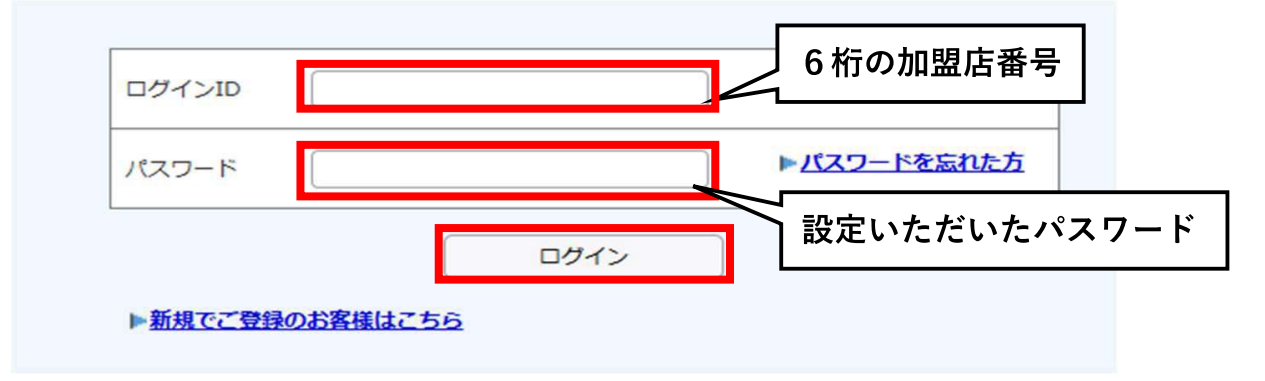

【手順3】 『明細の確認』 タブをクリックします。

| トップページ 明細の確認 ご登録情報                      | ◆ 「楽楽電子保存」連携設定 🛔 アカウント設定 |
|-----------------------------------------|--------------------------|
| お知らせ                                    |                          |
| 2024/10/10 <u>会員情報誌Emi(エミィ)はこちらよりダ</u>  | <u>ウンロードください。</u>        |
| お問い合わせ先                                 |                          |
| 株式会社 日専連旭川                              | 会員情報誌はこちらからダウンロードできます。   |
| 総務部<br>TEL 0166-22-1443<br>平日9:00~17:00 |                          |

# 【明細書ご確認の流れ②】

#### 【手順4】 閲覧したい明細書のファイルをクリックします。 ファイルが複数ある場合は一括ダウンロードが便利です。

| <u>トップページ</u> 明細の確認 <u>ご登録情報</u> |
|----------------------------------|
| 最大過去24カ月分の帳票をダウンロードすることができます。    |
| 行月:指定なし キーワード:複数キーワードで検索できます     |
| 年月日31~年月日31                      |
| 検索 ファイルをクリック                     |
| 一括ダウンロード                         |
| 最初前の50件次の50件最後(1件中1-1件表示) 50件    |
| 発行日 ダウンロー 添付ファイル                 |
| 2020/09/24 NEW 201000002 .pdf    |
| 最初前の50件次の50件最後(1件中1-1件表示) 50件 🗸  |

### 【メールアドレス変更およびサブメールアドレス追加方法】 アカウント設定→メールアドレスの変更をクリックします。

| アカウント設定           パスワードの変更           メールアドレスの変更 | トップページ   | 明細の確認 | ご登録情報 | 存」連携設定 | アカウント設定 |  |
|-------------------------------------------------|----------|-------|-------|--------|---------|--|
| <u>パスワードの変更</u><br>メールアドレスの変更                   | アカウント設   | 定     |       |        |         |  |
| メールアドレスの変更                                      | パスワードの変更 |       |       |        |         |  |
|                                                 | メールアドレスの | 0変更   |       |        |         |  |

#### メールアドレスを入力し、「変更する」をクリックします。 ※サブメールは3つまで追加できます

| ご連絡先メールアドレスを調<br>※帳票・明細情報に関する | &走。<br>全種案内メールをお送りします。       |
|-------------------------------|------------------------------|
| メールアドレス                       |                              |
| 上記メールアドレスのほかに                 | こ、3つまでサブメールアドレスを登録することができます。 |
| サブメールアドレス1                    |                              |
| サブメールアドレス2                    |                              |
| サブメールアドレス3                    |                              |
| 交更する                          | +++>+++                      |